## PowerPoint

Fiche 3 : Animation (1)

L'une des fonctionnalités spécifiques de PowerPoint est celle qui permet de créer de petites animations pour égayer une présentation. Ces animations concernent tout aussi bien, le passage entre deux diapositives ou le contenu même d'une diapo.

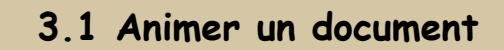

Pour choisir la transition entre deux diapositives, il faut cliquer sur l'option « **diaporama** » dans la barre de menus et choisir « **transitions** » :

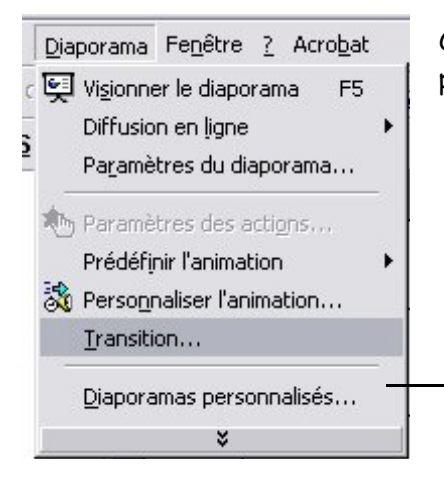

Le **menu déroulant** permet de choisir entre différents effets de transition. Une démonstration de l'effet s'effectue automatiquement sur l'image placée au dessus.

On peut également déterminer la façon dont on souhaite voir

On accède alors à la fenêtre ci-dessous qui permet de paramétrer la transition entre 2 diapositives :

|                         | Appliquer partou |
|-------------------------|------------------|
| 802                     | Appliquer        |
| J. ab                   | Annuler          |
| Sans transition         | apide            |
|                         |                  |
| Avancer                 |                  |
| Avancer<br>Manuellement | [Aucun son] 🗸 🔻  |

s'effectuer le passage entre deux diapos : **Manuellement** (clic souris) ou **automatiquement** (après un laps de temps déterminé).

Il est aussi possible d'attribuer un son particulier aux différentes transitions.

Comme pour la mise en forme, on peut appliquer les modifications à la **diapositive seule** (en cliquant sur « appliquer ») ou à **l'ensemble du document** (en cliquant sur « appliquer partout »).

L'option « visionner le diaporama » (touche F5) du menu « diaporama », permet de visualiser la présentation, de même que l'icône « diaporama » de la barre d'affichage (voir 1.1)

모

Pour quitter la visualisation du diaporama, il suffit d'appuyer sur la touche « Echap » du clavier.

## PowerPoint

Fiche 3 : Animation (2)

3.2 Animer le contenu d'une diapositive

Les différents éléments d'une diapo peuvent eux aussi être animés de façon à apparaître à l'écran d'une manière particulière.

Pour animer une partie d'une diapositive (titre, texte, image...) il faut d'abord la **sélectionner** en cliquant dans son cadre de façon à ce quelle soit entourée d'une ligne grise hachurée :

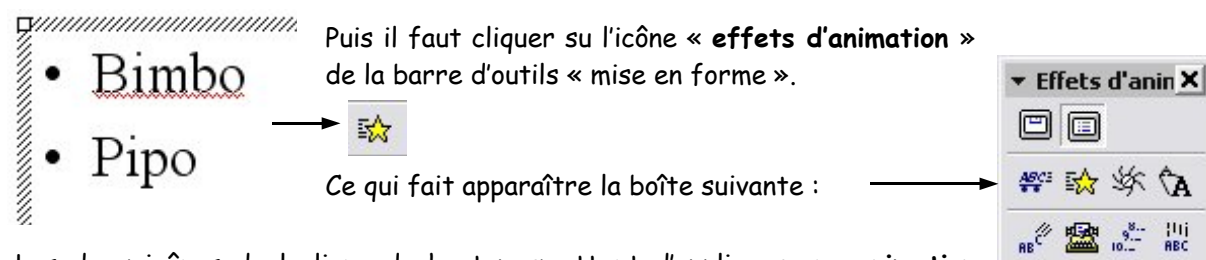

Les deux icônes de la ligne du haut permettent d'appliquer une **animation** standard au titre ou au texte de la diapositive.

Les deux lignes suivantes permettent d'affecter **différentes animations** à un objet sélectionné.

Le menu déroulant de la troisième ligne permet de définir l'**ordre** dans lequel les animations doivent avoir lieu si la diapositive en compte plusieurs.

1

3 1

Les deux dernières icônes permettent d'ajuster les paramètres d'une animation et d'en obtenir un aperçu.

Il est possible de modifier les paramètres d'une animation en cliquant sur l'icône « **personnaliser** l'animation »

00

qui donne accès à toute une série d'options situées sous l'onglet « effets ».

| ctivez les objets à animer :                                                                              | Date                                                                            | ОК                          |
|----------------------------------------------------------------------------------------------------|---------------------------------------------------------------------------------|-----------------------------|
| Titre 1                                                                                                   |                                                                                 |                             |
| Texte 2                                                                                                   | i Binho<br>i Apo                                                                | Annule                      |
|                                                                                                    |                                                                                 | Aperçu                      |
|                                                                                                    |                                                                                 |                             |
|                                                                                                    |                                                                                 |                             |
| 1                                                                                                    |                                                                                 |                             |
| Ordre et minutage Effets Effets graphic                                                                   | ques   Paramètres multimédias                                                   |                             |
| Ordre et minutage Effets Effets graphic                                                                   | ques Paramètres multimédias  <br>Introduire le tex                              | te                          |
| Ordre et minutage Effets Effets graphic<br>Animation et son d'entrée<br>Passage Vers la dr                | ques Paramètres multimédias  <br>Introduire le tex<br>oite                      | te<br>nent 💌                |
| Ordre et minutage Effets Effets graphic<br>Animation et son d'entrée<br>Passage Vers la dr<br>[Aucun son] | ques Paramètres multimédias  <br>oite                                           | te<br>nent 💽<br>n le 1er 🗣  |
| Ordre et minutage Effets Effets graphic<br>Animation et son d'entrée<br>Passage Vers la dr<br>[Aucun son] | ques Paramètres multimédias  <br>oite  Tout simultanér  Grouper selo paragraphe | te<br>nent 💽<br>ın le 1er 💽 |
| Ordre et minutage Effets Effets graphic<br>Animation et son d'entrée<br>Passage Vers la dr<br>[Aucun son] | ques Paramètres multimédias  <br>oite                                           | te<br>nent 💽<br>n le 1er 💽  |

Document créé par Pascal Rivet — IAI Frontignan Littoral

## PowerPoint

Fiche 3 : Animation (3)

Il est ainsi possible de modifier la direction d'une animation,

| Verc la droite | - |
|----------------|---|
| vers la uroice |   |

le groupement (par phrases, mots ou lettres) des parties à animer,

| Tout simultanément | - |
|--------------------|---|
| Tout simultanément |   |
| Par mot            |   |
| Par lettre         |   |

de masquer ou de changer la couleur d'un élément que l'on vient d'animer.

| Non estompé               |  |
|---------------------------|--|
|                           |  |
| Autres c <u>o</u> uleurs  |  |
| Non estompé               |  |
| Masquer après l'animation |  |
| Masquer au prochain clic  |  |

L'onglet « ordre & minutage » permet de définir l'élément déclencheur d'une animation : soit un clic souris, soit un chronométrage, ainsi que l'ordre d'exécution des différentes animations d'une page.

| Ordre et minutage Effets Effets graphique          | es   Paramèt | res multimédias                                                                                     |
|----------------------------------------------------|--------------|----------------------------------------------------------------------------------------------------|
| Ordre de l'animation :<br>1. Titre 1<br>2. Texte 2 | Déplacer     | Démarrer l'animation<br>Manuellement<br>Automatiquement,<br>secondes après l'événement<br>précédent |